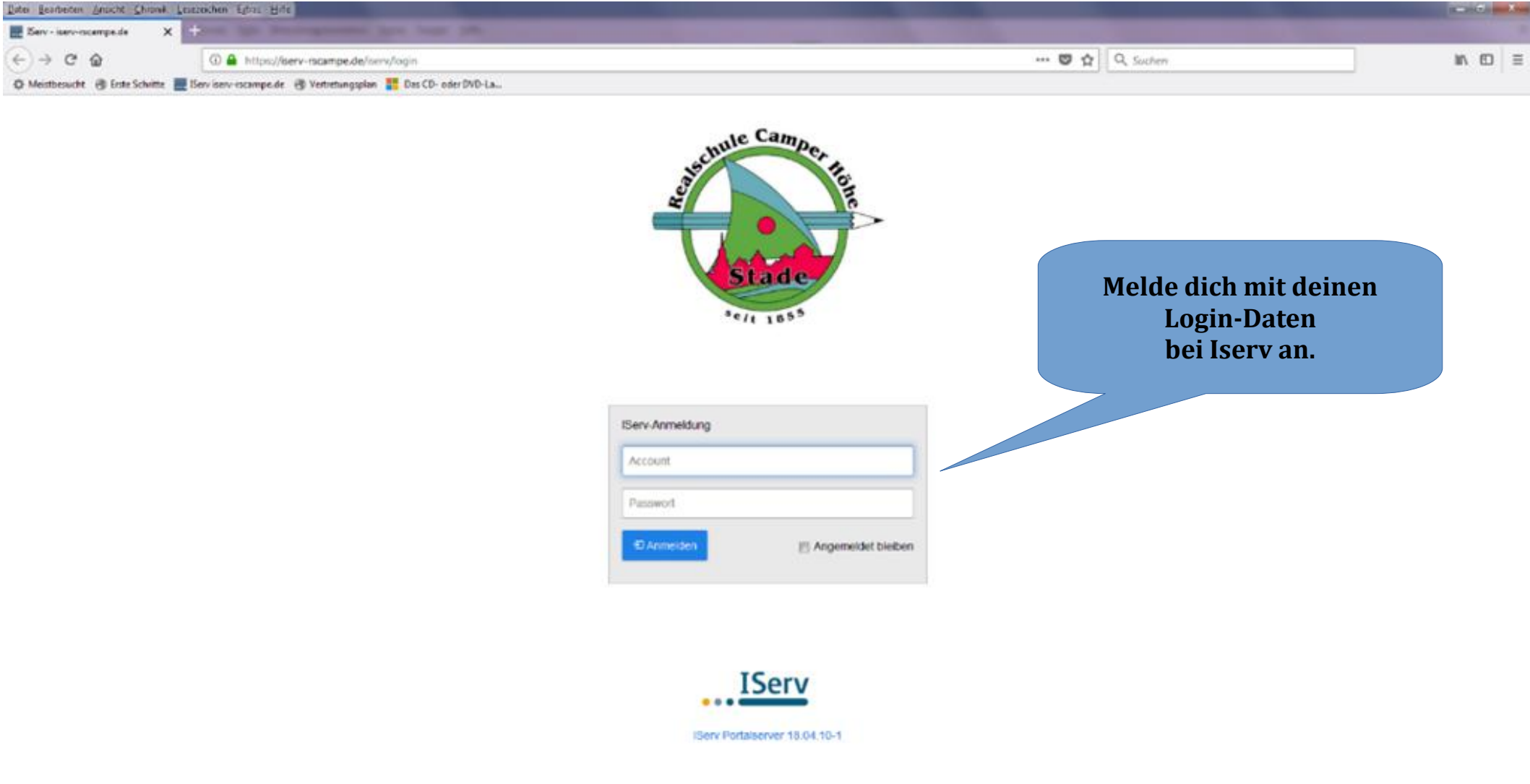

| powordse - sperv - iserv-iscam;                  |             |                               |                                    |                                |                                                                                                    | and the second second se |
|--------------------------------------------------|-------------|-------------------------------|------------------------------------|--------------------------------|----------------------------------------------------------------------------------------------------|----------------------------------------------------------------------------------------------------|
| -)→ ଙ 🏠                                          | 1           | ① A https://iserv-rscampe.c   | de/iserv/                          | O (                            | Q Sucher                                                                                                    | N/ D                                                                                                    |
| Meistbesucht 🛞 Erste Schrif                      | tte 📰 IServ | iserv-rscampe.de 😗 Vertretung | splan 👖 Das CD- oder DVD-La        |                                |                                                                                                    |                                                                                                    |
| IServ                                            |             | RS Camper Hoehe               |                                    |                                | Letzter Login                                                                                                    | 25.04.2018 08.30                                                                                                    |
| SW Sam Winchester +                              |             | Hallo Sam!                    | Klicke auf Organisation.           |                                |                                                                                                    |                                                                                                    |
| Communikation                                    | >           |                               |                                    |                                | 1 IServ-App                                                                                                    | *                                                                                                    |
| Xganisation .                                    | >           | - Es befindet sich keine      | ungelesene E-Mail im Posteingang - |                                | Laden Sie die IServ-App für eine für ihr Mobilgerät optimierte Nut                                                                                                    | tzung:                                                                                                    |
| Interricht<br>Vetzwerk                           | >           |                               |                                    | 4 E-Mails senden und emptangen | App Store                                                                                                    |                                                                                                    |
| <ul> <li>Rückmeldung</li> <li>IServ 2</li> </ul> |             | Revis                         |                                    |                                | Google Play                                                                                                    |                                                                                                    |
|                                                  |             | Es gibt zur Zeit keine Ne     | suigkeiten.                        |                                | Coogler by                                                                                                    |                                                                                                    |
|                                                  |             |                               |                                    |                                | 🍪 Geburtstage                                                                                                    |                                                                                                    |
|                                                  |             |                               |                                    |                                | <ul> <li>Kalender</li> <li>23. Apr 26. Apr.: Versenden der</li> <li>26. Apr.: Zukunftstag</li> <li>26. Apr.: mündliche Prüfung EN 10d</li> <li>30. Apr 1. Mai: Schulfrei</li> <li>1. Mai: Tag der Arbeit</li> <li>2. Mai 08:00 - 13:20: mündliche Prüfung EN 9b</li> <li>3. Mai: Schrifti. Abschlussprüfung Deutsch</li> <li>3. Mai: Schrifti. Abschlussprüfung EN 9c</li> <li>4. Mai 08:00 - 13:20: mündliche Prüfung EN 9c</li> <li>8. Mai: Schrifti. Abschlussprüfung Englisch</li> <li>8. Mai: Schrifti. Abschlussprüfung Englisch</li> <li>8. Mai: 15:00 - 16:00: DB (8)</li> </ul> |                                                                                                    |
|                                                  |             |                               |                                    |                                | 📕 Termin                                                                                                    | ne anzeigen                                                                                                    |

| Dates Bearbeiten Ansicht Chronik   | uk Lesere | chen Egirat Bille                                            | and the second division of the second division of the second divisio | Contractory of the local division of the local division of the loc |               |
|------------------------------------|-----------|--------------------------------------------------------------|----------------------------------------------------------------------------------------------------|----------------------------------------------------------------------------------------------------|---------------|
| E Startseite - Berv - iserv-rscamp | × +       | or its homepoons are bys of-                                 | and a second and a second as a second as a second as a second as a second as a second as a second as a second as                                                                                                    | and the second second second second second second second second second second second second second second second                                                                                                    |               |
| € → ୯ û                            |           | A https://serv-rscampe.de/iserv/                             | o :                                                                                                    | Q Sucher                                                                                                    | IN ED =       |
| 🔅 Meistbesucht 🛞 Erste Schritte    | te 📰 lise | v iserv-rscampe.de 🛛 🛞 Vertretungsplan 📕 Das CD- oder DVD-La |                                                                                                    |                                                                                                    |               |
| IServ                              | 3         | RS Camper Hoehe                                              |                                                                                                    |                                                                                                    |               |
|                                    |           | A . Salante                                                  |                                                                                                    | Letzter Login 25                                                                                                    | 04.2018 08:36 |
| SW Sam Winchester -                |           | Hallo Sam!                                                   |                                                                                                    |                                                                                                    |               |
| Kommunikation                      | >         | 🕿 E-Mai                                                      |                                                                                                    | 1 IServ-App                                                                                                    | ×             |
| Organisation                       | *         | - Es befindet s                                              |                                                                                                    | Laden Sie die IServ-App für eine für ihr Mobilgerät optimierte Nutzur                                                                                                    | ig:           |
| Dateien                            |           |                                                              |                                                                                                    |                                                                                                    |               |
| 🚞 Kalender                         |           | Klicke auf Kurswahlen.                                       | 4 E-Mais senden und empfangen                                                                                                    | App Store                                                                                                    |               |
| M Infobildschirm                   |           |                                                              |                                                                                                    |                                                                                                    |               |
| P Umfragen                         |           | I News                                                       |                                                                                                    |                                                                                                    |               |
| El Pláne                           |           | Es abl zur Zeit keine J                                      |                                                                                                    | Google Play                                                                                                    |               |
| 0 run                              |           |                                                              |                                                                                                    |                                                                                                    |               |
| <ul> <li>Stundenplan</li> </ul>    |           |                                                              |                                                                                                    | Geburtstane                                                                                                    |               |
| Lurswahlen                         | 1         |                                                              |                                                                                                    | Constant                                                                                                    |               |
| Infobildschirm                     |           |                                                              |                                                                                                    |                                                                                                    |               |
| Unterricht                         | >         |                                                              |                                                                                                    | Kalender                                                                                                    |               |
| Netzwerk                           | >         |                                                              |                                                                                                    | 23 Anr - 26 Anr Versenten der                                                                                                    |               |
| @ Rückmeldung                      |           |                                                              |                                                                                                    | 26. Apr. Zukunfistag     26. Apr. Zukunfistag     26. Apr. mindliche Brithme EN 104                                                                                                    |               |
| a IServ 2                          |           |                                                              |                                                                                                    | 30. Apr 1. Mai: Schulfrei                                                                                                    |               |
|                                    |           |                                                              |                                                                                                    | <ul> <li>1. Mai: Tag der Arbeit</li> <li>2. Mai 08:00 - 13:20: mündliche Prüfung EN 9b</li> </ul>                                                                                                    |               |
|                                    |           |                                                              |                                                                                                    | <ul> <li>3. Mai: Schriftl. Abschlussprüfung Deutsch</li> <li>3. Mai 08:00 - 13:20: mündliche Prüfung EN 9a/9d/9e</li> </ul>                                                                                                    |               |
|                                    |           |                                                              |                                                                                                    | 4. Mai 08:00 - 13:20: mündliche Prüfung EN 9c                                                                                                    |               |
|                                    |           |                                                              |                                                                                                    | 8. Mai 15:00 - 16:00: DB (8)                                                                                                    |               |
|                                    |           |                                                              |                                                                                                    |                                                                                                    |               |
|                                    |           |                                                              |                                                                                                    | Termine a                                                                                                    | nzeigen       |

https://serv-rscampe.de/serv/courseselection

| Dates Bearbeiten Ansicht C  | huonik Leinze  | chen Egtras Bille                                         | the second second second second second second second second second second second second second second second se |               | - 0 - 1   |
|-----------------------------|----------------|-----------------------------------------------------------|----------------------------------------------------------------------------------------------------|---------------|-----------|
| Kurswahlen - Kerv - iserv-i | sce x +        |                                                           |                                                                                                    |               |           |
| ↔ ♂ ☆                       |                | A https://serv-rscampe.de/serv/courseselection            |                                                                                                    | 😇 🏠 🔍 Sucherr | li\ (D) ≡ |
| 🗘 Meistbesucht 🛞 Erste S    | chvitte 📰 lSer | viserv-rscampe.de 👌 Vertretungsplan 🚦 Das CD- oder DVD-La |                                                                                                    |               |           |
| IServ                       |                | RS Camper Hoehe                                           |                                                                                                    |               |           |
|                             |                | 🛧 - Karawahien                                            |                                                                                                    |               | OHITE     |
| SW Sam Winchester •         | ŝ              | Aktuelle Watten                                           |                                                                                                    |               |           |
| Kommunikation               | >              | Testuchi 2019 Mr. 4                                       |                                                                                                    |               |           |
| Organisation                | *              | Bitte wählen Sie ihr Protil für die nächsten Schuljahre.  |                                                                                                    |               |           |
| Dateien                     |                | © 24 04 2018 00 00 - 02 05 2018 00:00                     |                                                                                                    |               |           |
| # Kalender                  |                |                                                           |                                                                                                    |               |           |
| 🐺 Infobildschirm            |                |                                                           |                                                                                                    |               |           |
| P Umfragen                  |                |                                                           |                                                                                                    |               |           |
| B Plane                     |                |                                                           | Hier erscheint dann die Profil-Wa                                                                               | hl            |           |
| Stundenplan                 |                |                                                           | an dar du tailnahman kannst                                                                                     |               |           |
| 🌲 Kurswahlen                | 1              |                                                           | Dort steht auch wann die Wahl end                                                                               | lot           |           |
| nfobildschirm               |                |                                                           | Mit einem Klick geht es zur Wahl                                                                                |               |           |
| Unterricht                  | >              |                                                           | Mit einem Knek gent es zur Wum                                                                                  | 1             |           |
| Netzwerk                    | >              |                                                           |                                                                                                    |               |           |
| @ Rückmeldung               |                |                                                           |                                                                                                    |               |           |
| a iServ 2                   |                |                                                           |                                                                                                    |               |           |
|                             |                |                                                           |                                                                                                    |               |           |

| Datei Bearbeiten Ansicht Ohr    | onik Lesezei | chen Estras Hille                                          |                                                                                                    |                    |          |
|---------------------------------|--------------|------------------------------------------------------------|----------------------------------------------------------------------------------------------------|--------------------|----------|
| Testwahl 2018 Nr. 4 - IServ - a | * x +        | or the ferring sector have been upto                       | and the second second second second second second second second second second second second second second second |                    |          |
| € → ሮ @                         |              | ① A https://iserv-rscampe.de/iserv/courseselection/704     |                                                                                                    | 😇 🏠 🛛 Q. Sucherr   | IN (D) ≡ |
| 🔅 Meistbesucht 🛞 Erste Sch      | itte 📰 lSer  | v iserv-rscampe.de 👌 Vertretungsplan 🔡 Das CD- oder DVD-La |                                                                                                    |                    |          |
| ICont                           |              | RS Camper Hoehe                                            |                                                                                                    |                    |          |
|                                 | - 1          | 🖈 = Kurswahlen = Testwahl 2018 Nr 4                        | Hier werden dir deine                                                                                            |                    | Q Hits   |
| SW Sam Winchester +             |              |                                                            | Wahlmöglichkeiten                                                                                                |                    |          |
| Kommunikation                   | >            | Bitte wählen Sie ihr Profil für die nächsten Schuljahre.   | angezeigt.                                                                                                    |                    |          |
| Organization                    |              |                                                            |                                                                                                    |                    |          |
| Cigamaaton                      |              | Ihre Wahlmöglichkeiten                                     |                                                                                                    | thre Wahl          |          |
| 2 Dateien                       |              | Französisch                                                |                                                                                                    | and total with two |          |
| Kalender                        |              |                                                            |                                                                                                    | Jetzt wanien       |          |
| M Infobildschirm                |              | Gesundheit & Soziales                                      |                                                                                                    |                    |          |
| S Umfragen                      |              | Wirtschaft (Event, Schulshop)                              |                                                                                                    |                    |          |
| E] Plane                        |              | Die Wahl endet am 02.05.2018 um 00:00 Uhr.                 |                                                                                                    |                    |          |
| Stundenplan                     |              |                                                            |                                                                                                    |                    |          |
| & Kurswahlen                    | 1            |                                                            |                                                                                                    |                    |          |
|                                 |              |                                                            |                                                                                                    |                    |          |
| · moondscrimm                   |              |                                                            |                                                                                                    |                    |          |
| Unterricht                      | >            |                                                            |                                                                                                    |                    |          |
| Netzwerk                        | >            |                                                            |                                                                                                    |                    |          |
| @ Rückmeldung                   |              |                                                            |                                                                                                    |                    |          |
| (a IServ 2                      |              |                                                            |                                                                                                    |                    |          |
|                                 |              |                                                            |                                                                                                    |                    |          |
|                                 |              |                                                            |                                                                                                    |                    |          |
|                                 |              |                                                            |                                                                                                    |                    |          |
|                                 |              |                                                            |                                                                                                    |                    |          |

| Datei Bearbeiten Ansicht D    | ronik Lesezei | chen Latras Bille                                           |                                                                                                    |                                                                                                    | No. 1 Comparison |
|-------------------------------|---------------|-------------------------------------------------------------|----------------------------------------------------------------------------------------------------|----------------------------------------------------------------------------------------------------|------------------|
| Testwahl 2018 Nr. 4 - IServ - | ie x +        | of the Recomposition law loops offi-                        | and the second second second second second second second second second second second second second second second | the second second second second second second second second second second second second second second second s |                  |
| € → ୯ û                       |               | ③ A https://serv-rscampe.de/serv/courseselection/704        |                                                                                                    | 😇 🏠 🔍 Sucherr                                                                                                  | IN 0D Ξ          |
| 🗘 Meistbesucht 🛞 Erste Sch    | witte 📰 ISer  | v iserv-rscampe.de  🛞 Vertretungsplan 🔡 Das CD- oder DVD-La |                                                                                                    |                                                                                                    |                  |
| IServ                         |               | RS Camper Hoehe                                             |                                                                                                    |                                                                                                    |                  |
|                               |               | A - Kutswahlen - Testwahl 2018 Nr. 4                        |                                                                                                    |                                                                                                    | Q Hite           |
| SW Sam Winchester +           |               |                                                             |                                                                                                    |                                                                                                    |                  |
| Kommunikation                 | >             | Bitte wählen Sie ihr Profil für die nächsten Schuljahre.    |                                                                                                    |                                                                                                    |                  |
| Organisation                  | *             | hre Wahimoolichkeiten                                       |                                                                                                    | thre Wahl                                                                                                    |                  |
| Dateien                       |               |                                                             |                                                                                                    |                                                                                                    |                  |
| 🚞 Kalender                    |               | Französisch                                                 |                                                                                                    | → Jetzt wählen                                                                                                 |                  |
| Market Infobildschirm         |               | Gesundheit & Soziales                                       |                                                                                                    |                                                                                                    |                  |
| S Umfragen                    |               | Wirtschaft (Event, Schulshop)                               |                                                                                                    |                                                                                                    |                  |
| E) Plane                      |               | Die Wahl endet am 02.05.2018 um 00.00 Uhr.                  |                                                                                                    |                                                                                                    |                  |
| Stundenplan                   |               |                                                             | Um die Wahl zu starten                                                                                           |                                                                                                    |                  |
| 👗 Kurswahlen                  | 1             |                                                             | klickst du auf                                                                                                   |                                                                                                    |                  |
| 🖉 Infobildschirm              |               |                                                             | "Jetzt wahlen".                                                                                                  |                                                                                                    |                  |
| Unterricht                    | >             |                                                             |                                                                                                    |                                                                                                    |                  |
| Netzwerk                      | >             |                                                             |                                                                                                    |                                                                                                    |                  |
| @ Rückmeidung                 |               |                                                             |                                                                                                    |                                                                                                    |                  |
| a IServ 2                     |               |                                                             |                                                                                                    |                                                                                                    |                  |
|                               |               |                                                             |                                                                                                    |                                                                                                    |                  |

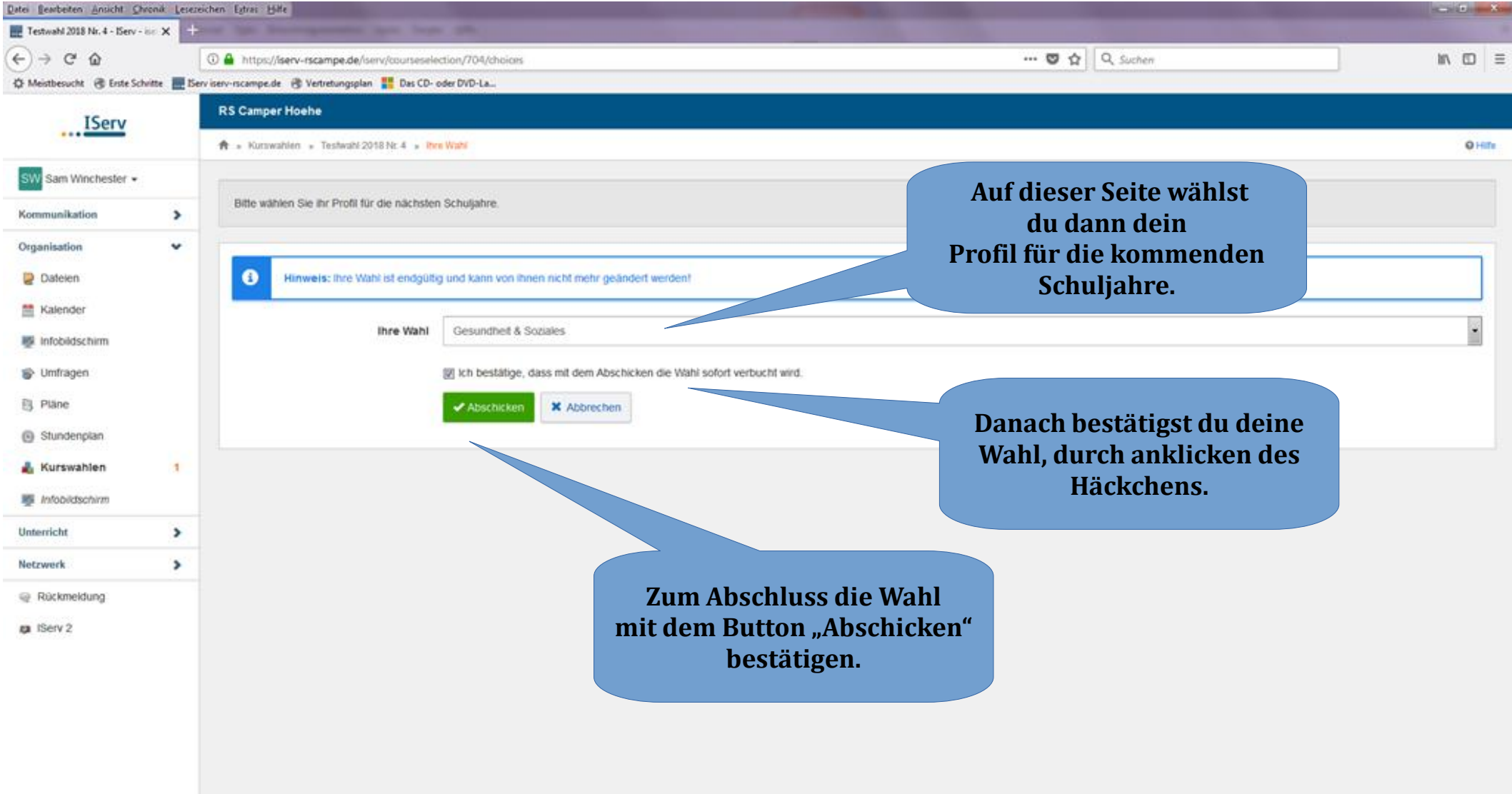

| Datei Bearbeiten Ansicht   | Shronik Lesezei | ichen Egtras Hilfe                                         |                             |                        |         |
|----------------------------|-----------------|------------------------------------------------------------|-----------------------------|------------------------|---------|
| Testwahl 2018 Nr. 4 - ISer | v-ist x +       |                                                            |                             |                        |         |
| € → ୯ û                    |                 | Attps://serv-rscampe.de/serv/courseselection/704           |                             | 😇 🏠 🛛 Q. Sucher        | IN 10 ≡ |
| 🗘 Meistbesucht 🛞 Erste     | Schvitte 📰 ISer | v iserv-rscampe.de 👌 Vertretungsplan 🔡 Das CD- oder DVD-La |                             |                        |         |
| IServ                      |                 | RS Camper Hoehe                                            |                             |                        |         |
|                            |                 | A • Kurswahlen • Testwahl 2018 Nr 4                        |                             |                        | Q Hitte |
| SW Sam Winchester          | •               |                                                            |                             |                        |         |
| Kommunikation              | >               | Bitte wählen Sie ihr Profit für die nächsten Schuljahre.   |                             |                        |         |
| Organisation               | *               | Inte Wahim/sdichkeiten                                     |                             | Bure Wahl              |         |
| Dateien                    |                 | are mannings, mean                                         |                             | Convertient & Conjunct |         |
| Malender                   |                 | Französisch                                                |                             | Geschulter a Subarcs   |         |
| Infobildschirm             |                 | Gesundheit & Soziales                                      | Thre Wah                    | A                      |         |
| S Umfragen                 |                 | Wirtschaft (Event, Schulshop)                              |                             |                        |         |
| Pläne                      |                 | Die Wahl endet am 02.05.2018 um 00.00 Uhr.                 |                             |                        |         |
| Stundenplan                |                 |                                                            |                             |                        |         |
| 👗 Kurswahlen               |                 |                                                            |                             |                        |         |
| Nobildschirm               |                 |                                                            |                             |                        |         |
| Unterricht                 | >               |                                                            | Am Endo wird ouch danr      |                        |         |
| Netzwerk                   | >               |                                                            | Am Enge wird euch dam       | 1<br>vaht              |         |
| Rückmeldung                |                 |                                                            | angezeigt, was im gewählt h |                        |         |
| IServ 2                    |                 |                                                            |                             |                        |         |
|                            |                 |                                                            |                             |                        |         |